# INSTRUCTIONS FOR FILLING THE SOCIAL CATEGORY PROFILE

# **Social Category Profile**

Note: Read the General Instructions before going through this document.

#### Step 1: Accessing the Social Category Profile Module

- 1. Select "Social Category Profile" from the menu.
- 2. You can also navigate to this profile later if the you want to edit any information in your social category profile.

|                                 | ≡    | Social Category Profile                                                                                                    |
|---------------------------------|------|----------------------------------------------------------------------------------------------------|
| Serview Universal Registration  | 8    | oo                                                                                                    |
| Common Application Fo           | orm  | Social Category Profile Review                                                                                                    |
| O Personal Profile              | 0 🗸  | Select Community:"                                                                                                    |
| Parents' Profile                | 0 🗸  | Select your Community                                                                                                    |
| Social Category Profile         | 0    |                                                                                                    |
| 💩 Disability Profile            | 0    | I netergy declare that the information given by me in this torm is true, complete and contect to desire in my knowledge and deter. I understand that in the event of any information being found lase or incorrect<br>at any stage, my candidature/appointment is liable to be cancelled/terminated* |
| Address                         | 0    | Next & Review $\rightarrow$                                                                                                    |
| G Educational Profile           | 0    |                                                                                                    |
| Employment Experience Profile   | 0    |                                                                                                    |
| Achievements                    | 0    |                                                                                                    |
| Previous UPSC Examination Profi | le 🕖 |                                                                                                    |
| Photo & Signature               | 0 🏻  |                                                                                                    |
|                                 |      |                                                                                                    |

#### **Step 2: Filling the Community details**

- 1. From the dropdown menu labeled "Select Community", choose the appropriate category:
  - Unreserved
  - Other Backward Classes (OBC)
  - Scheduled Caste (SC)
  - Scheduled Tribe (ST)
  - Economically Weaker Section (EWS)

#### 2. If applicable, ensure you have the required supporting documents for category verification.

| 5 Preview Universal Registration   | A      | Social Category. Profile       |
|------------------------------------|--------|--------------------------------|
| Common Application F               | orm    | oo                             |
| Q Personal Profile                 | 0 <    | Social Category Profile Review |
| SQ Parents' Profile                | 0      | Setect Community:1             |
| Social Category Profile            |        | Select your Community          |
| A. Disability Profile              | 0      | 8C                             |
| Address                            | 0      | orc                            |
| G Educational Profile              | 0      | Unserved                       |
| Employment Experience Profile      | 0      | TWS                            |
| Achievements                       | 0      |                                |
| Previous UPSC Examination Previous | file 🕧 |                                |
| 🖳 Photo & Signature                | 0 6    |                                |

#### **Step 3: Declaration Agreement**

Check the box to agree to the declaration: *"I hereby declare that the information given by me in this form is true, complete, and correct to my knowledge and belief. I understand that in the event of any information being found false or incorrect at any stage, my candidature/appointment is liable to be canceled/terminated."*Click on the "Next & Review" buttonto save the social category profile.

| = Preview Universal Registration | A        | Social Category Profile                                                                                                    |
|----------------------------------|----------|----------------------------------------------------------------------------------------------------|
| Common Application               | Form     | Social Category Polifie Review                                                                                                    |
| Service Personal Profile         | 0 <      |                                                                                                    |
| Parents' Profile                 | 0        | Sete Commity'                                                                                                    |
| Social Category Profile          | - 1      | Unrearned VV                                                                                                    |
| 👌 Disability Profile             | 0        | V Ihereby declare that the information given by me in this form is true, complete and correct to best of my increased and belief. Lunderstand that in the event of any information being found false or incorrect at any stage, my candidature/appointment is liable to be cancelled/terminated* |
| Address                          | 0        | Naci L Review ->                                                                                                    |
| G Educational Profile            | 0        |                                                                                                    |
| Employment Experience Profil     | e ()     |                                                                                                    |
| Achievements                     | 0        |                                                                                                    |
| Previous UPSC Examination Pr     | rofile 🕧 |                                                                                                    |
| Photo & Signature                | 0 6      |                                                                                                    |

**Case 1:**If you select"**SC**" under the Social Category Profile module, additional fields will appear to fill. These fields include:

- Certificate Number
- State of Issuing Authority
- Office of Issuing Authority
- Designation of Issuing Authority
- Date of Issue
- Religion
- Name of Caste
- Central list with serial No.
- Address of Issuing Authority

After providing the required details, you must **upload a copy of your caste certificate**. The uploaded file should be named **"caste\_certificate"**.

Alternatively, you have the option to **fetch your caste certificate directly from DigiLocker**.

| E Preview Universal Registration | a   | Social Category Profile                                                                                                    |     |
|----------------------------------|-----|----------------------------------------------------------------------------------------------------|-----|
| Common Application Fe            | rm  | O                                                                                                    |     |
| Q. Personal Profile              | 0 ~ | Social Cologory Profile Baview                                                                                                    | Т   |
| 20 Paranta Profile               | 0   | Select Community*                                                                                                    |     |
| 127 Regist Category Durfite      |     | SC .                                                                                                    | ~ • |
| 30) occurrently riske            | -   | Upload a valid and readable copy of the Caste Certificate Issued by the Competent Authority as evidence.                                                                                                    | Т   |
| S. Disastility Prefile           | 0   | If will be subject to physical wirthcater, if incorrect evidence is upstabled, the registration shall stand cancelled, and at applications     if will be subject to physical wirthcater, if incorrect evidence is upstabled, the registration shall stand     cancelled, and at applications | - 1 |
| Address                          | 0   | Certificate Number:* State of lawing Authority:*                                                                                                    | _   |
| O Educational Profile            | 0   | 234597 🖍 Andorrian and Nicobar Manda                                                                                                    | ~ 🛉 |
|                                  | ~   | Office of Issuing Asthority:" Designation of Issuing Asthority:"                                                                                                    |     |
| SP enhagement experience return  |     | demo 🗸 District Mogistrate                                                                                                    | ~ 🕴 |
| Achievements                     | 0   | Date of Issue (dd (mm/ yyys)) * If your Father Is in service, indicate let by http:// if retered, indicate last poet held by http://ordenuice.fll "NOT APPLICABLE")*                                                                                                    |     |
| Previous UPSC Examination Pref   | •0  | [1/17/2024 ✔ 】 demo                                                                                                    | ÷   |
| C] Photo & Signature             | 0.6 | Religions* Name of Costs ("the Community (as per community Cost)                                                                                                    |     |
|                                  |     | Sikh v v demo                                                                                                    | Ŧ   |
|                                  |     | Central has web Senal No. Coste //tote/ Community (Chick have to see Isra *                                                                                                    | Т   |
|                                  |     | demo 🗸                                                                                                    |     |
|                                  |     | Address of hazding Authority'                                                                                                    |     |
|                                  |     | demo                                                                                                    | Ŧ   |
|                                  |     |                                                                                                    | -   |
|                                  |     | Caste Certificate Document                                                                                                    | - 1 |
|                                  |     |                                                                                                    | - 1 |
|                                  |     | NOTE : 1 - Allowed File size : 50 KB to 300 KB. File format: pdf, File name format should be caste_cortflicate.pdf                                                                                                    | - 1 |
|                                  |     |                                                                                                    | - 1 |
|                                  |     | formation formation and for                                                                                                    |     |
|                                  |     | Updiad Catagory Certificate From Digl.colar                                                                                                    | _   |

| 🚝 Proview Universal Registration 🔒     | Social Category Profile                                                                                                    |            |
|----------------------------------------|----------------------------------------------------------------------------------------------------|------------|
| Common Application Form                | ••                                                                                                    |            |
| 🔒 Personal Profile 🛛 🕡 🗸               | Baciat Congry Polles Review                                                                                                    |            |
| 20 Parents' Profile                    | Saud Cennelly*                                                                                                    |            |
| 👷 Social Category Profile 👔            | s                                                                                                    | ~ <        |
| 👌 Disability Profile 🚺                 | Updat und net metable copy of the Carlo Carlo Sinada Type Carpoter Authority as relatera.     In white subjects optical writication. From the Networks splands, the applications all applications all beneficial.                                                                                                    |            |
| (i) Address                            | Geten keter tandadig keteng                                                                                                    |            |
| 🔾 Educational Profile 🛛 👔              | 2540 v kons und Kons kons                                                                                                    | <b>√ √</b> |
| 🚊 Employment Experience Profile 🛛 👔    | Ohu vlavljutnoj: Dagoto vlavljutnoj:                                                                                                    |            |
| 8 Athaneset                            | lano V Dinici toginota                                                                                                    | ~ ~        |
| a common o                             | Ser of taxes (ist into ymp) * Paur Forder is write, index a feaster which pinn; / howing, index as search which pinn; / howing, index as search which pinn; / howing, index as a search which pinn; / howing, index as a search which pinn; / howing, | _          |
| T Previous UPSC Examination Profile () | 4me 222.17.1                                                                                                    | ~          |
| 🛛 Photo & Signature 🛛 🚺 🔓              | Ngor New Coss The Consult (secondary Costant)                                                                                                    | _          |
|                                        | Bh vV                                                                                                    |            |
|                                        | Constituted Selfs Coss, Nac. Consulty: IDSNess Selfs?*                                                                                                    |            |
|                                        | ans v                                                                                                    |            |
|                                        | About ming Advices                                                                                                    | _          |
|                                        | un un un un un un un un un un un un un u                                                                                                    | <u> </u>   |
|                                        | Caste O trificate Document                                                                                                    |            |
|                                        | WDE: 1- Newself Fe dat: 50 Gb 20 Gb 20 Gb 76 to 20 Gb 76 to 20 Gb 7                       |            |
|                                        | Update Challenger Schefflichen         Fried Schefe Schefflichen Hong Space                                                                                                    |            |
|                                        | (active -)                                                                                                    |            |

**Case 2:**If you select**"ST"** under the Social Category Profile module, additional fields will appear that you are required to fill. These fields include:

- Certificate Number
- Office of Issuing Authority
- Designation of Issuing Authority
- State of Issuing Authority
- Date of Issue
- Address of Issuing Authority
- Name of Caste/ Tribe/ Community (as per community certificate)
- Central list with serial No.

After providing the required details, you must **upload a copy of your caste certificate**. The uploaded file should be named **"caste\_certificate"**.

Alternatively, the you have the option to **fetch your caste certificate directly from DigiLocker**.

| 2 Preview Universal Registration | a      |                                                                                                    | Social Category Profile                                                                                                    |     |
|----------------------------------|--------|----------------------------------------------------------------------------------------------------|----------------------------------------------------------------------------------------------------|-----|
| Common Application F             | orm    |                                                                                                    | oo                                                                                                    |     |
| A Personal Profile               | 0 🗸    |                                                                                                    | Contractors Rolling Barray                                                                                                    |     |
| 00 Parents' Profile              | 0      | Select Community:*                                                                                                    |                                                                                                    | _   |
| Social Category Profile          |        | ्र                                                                                                    |                                                                                                    | ~ ~ |
| 👶 Disability Profile             | 0      | <ul> <li>Upload a valid and readable copy of the Caste Certific</li> <li>It will be subject to physical verification. If incorrect e</li> </ul> | Icate issued by the Competent Authority as evidence.<br>evidence is uploaded, the registration shull stand cancelled, and all applications will be rejected.                                                                                       | - 1 |
| Address                          | 0      | Certificate Numbers*                                                                                                    | Office of lawing Authority*                                                                                                    |     |
| G Educational Profile            | 0      | 123456                                                                                                    | ✓ dempo                                                                                                    | ~   |
| C Employment Experience Profile  | 0      | Designation of Issuing Authoritys*                                                                                                    | State of lassing Authority*                                                                                                    |     |
| 2h Charles Contract              | •      | District Magistrate                                                                                                    | V V Andorman and Nicobar Islands                                                                                                    | ~ ~ |
| Achievements                     | 0      | Date of Issue (dd/mm/yyyy): *                                                                                                    | If your Forther is in service, sudicate the post held by hom / If rettred, indicate last post held by homostherwise fit "NOT APPLICABLE")*                                                                                                    |     |
| Previous UPSC Examination Pro    | file 🕜 | 11/11/2024                                                                                                    | ✓ demo                                                                                                    | ~   |
| Photo & Signature                | 0 8    | Address of Issuing Authority:*                                                                                                    |                                                                                                    |     |
|                                  |        | demo                                                                                                    |                                                                                                    | ~   |
|                                  |        | Name of Caste/Tribe/Community (as per community Certificate)                                                                                    | de* Central list with Senial No. Caster/Tithe; Community; (Click here to see list) *                                                                                                    |     |
|                                  |        | demo                                                                                                    |                                                                                                    | ~   |
|                                  |        |                                                                                                    | Category Certificate Document                                                                                                    |     |
|                                  |        |                                                                                                    | NOTE: 1 - Allowed File size: 50 KB to 300 KB. File format: pdf File name format should be caste, certificate pdf                                                                                                    |     |
|                                  |        |                                                                                                    | Crosse Re No file chosen                                                                                                    |     |
|                                  |        |                                                                                                    | Upload Carlingury Certificate                                                                                                    |     |
|                                  |        |                                                                                                    |                                                                                                    |     |
|                                  |        | I hereby declare that the information given b                                                                                                   | by me in this form is true, complete and correct to best of my knowledge and belief. Lunderstand that is the event of any information being found false or incorrect at any stage, my candidatore/appointment is liable to be conceled/terminated* |     |
|                                  |        |                                                                                                    | Next & Rovins 🔿                                                                                                    |     |

| 😑 Preview Universal Registration         |                                                                                                    | Social Category Profile                                                                                                    | _        |
|------------------------------------------|----------------------------------------------------------------------------------------------------|----------------------------------------------------------------------------------------------------|----------|
| Common Application Form                  |                                                                                                    | oo                                                                                                    |          |
| 🔒 Personal Profile 🛛 🗸 🗸                 |                                                                                                    | Book Category Profile Review                                                                                                    |          |
| 20 Parents' Profile                      | Select Community:*                                                                                                    |                                                                                                    | _        |
| ្លឺភ្លំ Social Category Profile 👔        | হা                                                                                                    | · · · · · · · · · · · · · · · · · · ·                                                                                                    | <b>~</b> |
| 👶 Disability Profile 🛛 🕚                 | <ul> <li>Upload a valid and readable copy of the Caste Certific</li> <li>It will be subject to physical verification. If incorrect of</li> </ul> | icate issued by the Competent Authority as evidence.<br>evidence is uploaded, the registration shall stand cancelled, and all applications will be rejected.                                                                                        |          |
| Address                                  | Certificate Number:*                                                                                                    | Office of Issuing Authority*                                                                                                    | _        |
| 😡 Educational Profile 🛛 🚺                | 123456                                                                                                    | ✓ dempo                                                                                                    | ~        |
| 🔄 Employment Experience Profile 🛛 🜒      | Designation of Issuing Authoritys*                                                                                                    | State of basics                                                                                                    | 2        |
| Achievements                             | Data of Issue (dd/mm/souch *                                                                                                    | V V Andoman Carl Park Carl Carl Carl Carl Carl Carl Carl Carl                                                                                                    | Ľ        |
| [[] Previous UPSC Examination Profile () | 11/11/2024                                                                                                    |                                                                                                    | 2        |
| 🕞 Photo & Signature 🚺 🛆                  | Address of Issuing Authoritys*                                                                                                    |                                                                                                    | _        |
|                                          | demo                                                                                                    |                                                                                                    | ~        |
|                                          | Name of Caste/Tribe/Community (as per community Certificate                                                                                      | A* Central bits with Senal No. Captor Table (Community) (Click here to see Suit) *                                                                                                    | 5        |
|                                          | demo                                                                                                    | V 1                                                                                                    | <b>~</b> |
|                                          |                                                                                                    | Category Certificate Document                                                                                                    |          |
|                                          |                                                                                                    | NOTE: 1 - Allowed File size : 50 KB to 300 KB. File format pdf File name format should be caste, certificate pdf                                                                                                    |          |
|                                          | ••                                                                                                    | Choose The No file choisen                                                                                                    |          |
|                                          |                                                                                                    | Lipitead Carlingury Carliforde Roun Diglicoder                                                                                                    |          |
|                                          | I hereby declare that the information given b                                                                                                    | y main in this from is true, complete and connect to beert of my breakedge and befort. Londenstand that in the event of any information being found fails or inconnect at any stage, my conditionarity/pointment is balle to be concelled/homister. |          |

**Case 3:**If you select**"OBC"** under the Social Category Profile module, additional fields will appear that you are required to fill. These fields include:

You first need to indicate whether you belong to the Creamy Layer or Non-Creamy Layer category.

| <- Preview Universal Registration            | A   | Casial Catagory Brafile                                                                                                    |  |  |  |
|----------------------------------------------|-----|----------------------------------------------------------------------------------------------------|--|--|--|
| :=                                           |     | 00                                                                                                    |  |  |  |
| Common Application For                       | m   | Santial Columnary Reality                                                                                                    |  |  |  |
| S Personal Profile                           | 0 🗸 |                                                                                                    |  |  |  |
| 20 Parents' Profile                          | 0   | Select Community.*                                                                                                    |  |  |  |
| 167 Social Category Profile                  |     | pec v                                                                                                    |  |  |  |
| 8 <sup>0</sup> 0                             | -   | Upload a valid and readable capy of the Caste Certificate issued by the Competent Authority as evidence.                                                                                                    |  |  |  |
| B. Disability Profile                        | 0   | R will be subject to physical verification. If incorrect evidence is uploaded, the registration shall stand cancelled, and all applications will be rejected.                                                                                                    |  |  |  |
| Address                                      | 0   | Release to Creamy Laver* O Yes O No                                                                                                    |  |  |  |
| G Educational Profile                        | 0   |                                                                                                    |  |  |  |
| September 2015 Employment Experience Profile | 0   | C Intentify declare that the information given by not in this form is traus, complete and correct to best of my knowledge and ballet. I understand that in the event of any information being fround ballet any strapp, my candidaturahypointment is labeled to an event of any information being fround ballet and incomest at any strapp. |  |  |  |
| Achievements                                 | 0   | Next 8 Brains>                                                                                                    |  |  |  |
| Previous UPSC Examination Profile            | ••  |                                                                                                    |  |  |  |
| Photo & Signature                            | 0 6 |                                                                                                    |  |  |  |

A. If you select 'Yes' in the above field, additional questions will be displayed accordingly.

| Preview Universal Registration                                                                                                    | 8 | Social Category Profile                                                             |
|----------------------------------------------------------------------------------------------------|---|-------------------------------------------------------------------------------------|
| Contract r Age and a former<br>Research Partie<br>Research Partie |   |                                                                                     |
| Linguignent Experience Profile     Achievements     Previous UPSC Examination Profile     Photo & Signature                                                                                                    | ۵ | Enter the poils hald by your Faller          Iterates the poils hald by your Faller |

B. If you select 'No'in the above field, additional questions will be displayed accordingly.

| $\ensuremath{\underline{\vdots}}\xspace = \ensuremath{Preview}$ Universal Registration | a        | Social Category Profile                                                                                                    |                                                                                                    |
|----------------------------------------------------------------------------------------|----------|----------------------------------------------------------------------------------------------------|----------------------------------------------------------------------------------------------------|
| Common Application Fo                                                                  | rm       | oo                                                                                                    |                                                                                                    |
| Se Personal Profile                                                                    | 0 🗸      | Social Category Profile Review                                                                                                    |                                                                                                    |
| 요요 Parents' Profile                                                                    | 0        | Select Community:*                                                                                                    |                                                                                                    |
| Art Goold Between Berlin                                                               |          | OBC                                                                                                    | ~ ~                                                                                                    |
| Social Category Profile                                                                | <u> </u> | Uplead a vold and readable copy of the Casts Certificate issued by the Computert Authority as evidence.     Uplead and an international copy of the Casts Certificate issued by the Computert Authority as evidence.                                                                                                    |                                                                                                    |
| OL UISAbility Prome                                                                    | •        |                                                                                                    |                                                                                                    |
| Address                                                                                | 0        | Belongs to Creamy Layer* Yes No                                                                                                    |                                                                                                    |
| G Educational Profile                                                                  | 0        | Certificate Number.1 Othor of Issuing Authority:1                                                                                                    |                                                                                                    |
| Employment Experience Profile                                                          | 0        | 23456 🗸 🖌 demo                                                                                                    | _ ~]                                                                                                    |
| Achievements                                                                           | 0        | Designation of leading Authority:* State of leading Authority:*                                                                                                    |                                                                                                    |
| Previous UPSC Examination Prof                                                         | 0        | District Mogistrate 🗸 🗸 Andamon and Nicobar Islands                                                                                                    | ~ ~                                                                                                    |
| Ψ                                                                                      |          | Address of Issuing Authority*                                                                                                    |                                                                                                    |
| Photo & Signature                                                                      | 0 8      | demo                                                                                                    | <ul> <li>Image: A set of the set of the</li></ul> |
|                                                                                        |          | Date of have (dd imm, 'yyyy); * If your Father is in service, holicate the post held by him / if retired, indicate tast post held by him/(otherwise fill "NOT APPLICABLE")*                                                                                                    |                                                                                                    |
|                                                                                        |          | 11/11/2024 🗸 demo                                                                                                    | <ul> <li>✓]</li> </ul>                                                                                                    |
|                                                                                        |          | Name of Caster_Pithe; Community Certificate):* Central list with Serial No. Caster_Pithe; Community; CiClick here to see list) *                                                                                                    |                                                                                                    |
|                                                                                        |          | demo 🗸 demo                                                                                                    | _ ✓]                                                                                                    |
|                                                                                        |          | Caste Certificate Document                                                                                                    |                                                                                                    |
|                                                                                        |          | NOTE: 1 - Allowed File size: 50 KB to 300 KB, File format: pdf, File name format: should be caste_certificate.pdf Choose File Caste_certificate.pdf                                                                                                    |                                                                                                    |
|                                                                                        |          | Upload Category Certificate Provide Category Certificate Provide Category | _                                                                                                    |

- Certificate Number
- Office of Issuing Authority
- Designation of Issuing Authority
- State of Issuing Authority
- Address of Issuing Authority
- Date of Issue
- If your Father is in service, indicate the post held by him / If retired, indicate last post held by him
- Name of Caste/ Tribe/ Community (as per community certificate)
- Central list with serial No.

After providing the required details, you must **upload a copy of your caste certificate**. The uploaded file should be named **"caste\_certificate"**.

Alternatively, you have the option to **fetch your caste certificate directly from DigiLocker**.

| Preview Universal Registration     Common Application Fo     Resonal Profile | ←<br>m<br>• ✓ | Social Category Profile Social Category Profile Review                                                                                                    |          |
|------------------------------------------------------------------------------|---------------|----------------------------------------------------------------------------------------------------|----------|
| Parents' Profile                                                             | 0             | Select Community*                                                                                                    |          |
|                                                                              | ۰<br>٥        | Use: Upload a valid and readulate copy of the Casto Certificate insceed by the Competent Asthody as evidence.  Upload a valid and readulate copy of the Casto Certificate insceed by the Competent Asthody as evidence.  It will be adjust to physical verification. If incorrect evidence is uploaded, the registration shall stand cancelled, and all applications will be rejected. |          |
| Address                                                                      | 0             | Belongs to Creamy Layer* Yes * No                                                                                                    |          |
| G Educational Profile                                                        | 0             | Certificate Numbers* Office of Issuing Authority*                                                                                                    |          |
| Employment Experience Profile                                                | 0             | 23456 V demo                                                                                                    | ✓        |
| Achievements                                                                 | 0             | Designation of Issuing Authority:* Stote of Issuing Authority:*                                                                                                    |          |
| Previous UPSC Examination Prof                                               | k ()          | District Magistrate v v Andamon and Nicobar Islands                                                                                                    | ~ ~      |
| Photo & Signature                                                            | 0.0           | Address of Issuing Automys*                                                                                                    |          |
| M                                                                            | •             | demo                                                                                                    | <b>`</b> |
|                                                                              |               | Date of Issue (dd./mm/yyyy): * If your Father is in service, indicate the post held by him / If retired, indicate kat post held by him (otherwise fill "NOT APPLI                                                                                                    | CABLE')* |
|                                                                              |               | 11/11/2024                                                                                                    | ~        |
|                                                                              |               | Name of Caste/Tribe/Community (as per community Certificate):* Central list with Serial Na. Caste/Tribe/Community: (Click here to see list) *                                                                                                    |          |
|                                                                              |               |                                                                                                    | ×        |
|                                                                              |               | Caste Certificate Document           NOTE : 1 - Allowed File size : 50 KB to 300 KB, File format: pdf, File name format should be caste_certificate pdf           Chorese File         caste_certificate pdf           Upland Category Certificate         Yetch: Caste Certificate from Digit.coster                                                                                  |          |

**Case 4:**If you select **"EWS"** under the Social Category Profile module, additional fields will appear that you are required to fill. These fields include:

- Certificate Number
- Office of Issuing Authority
- Designation of Issuing Authority
- State of Issuing Authority
- Date of Issue
- Address of Issuing Authority

After providing the required details, the youmust **upload a copy of your EWS certificate**. The uploaded file should be named **"caste\_certificate"**.

Alternatively, you have the option to **fetch your caste certificate directly from DigiLocker**.

| Common Application For          | A<br>m | Social Category Profile  Social Category Profile  Review                                                                                                    |          |
|---------------------------------|--------|----------------------------------------------------------------------------------------------------|----------|
| Personal Profile                | 0 🗸 -  |                                                                                                    |          |
| R Parents' Profile              | 0      | Select Cosmunity*                                                                                                    | _        |
| Tot Carial Category Brafile     | 4      | EWS V                                                                                                    | 11       |
| 👌 Disability Profile            | 0      | Upload a valid and readable copy of the Casils Certificate issued by the Competent Authority as evidence.     It will be subject to physical verification. If incorrect evidence is upleaded, the registration shall stand exercised, and all applications will be rejected. | _        |
| Address                         | 0      | Certificate Number* Office of Issuing Authority*                                                                                                    | _        |
| G Educational Profile           | 0      | [366 ✓ √] demo                                                                                                    | ✓]       |
|                                 |        | Designation of Issuing Authority-* State of Issuing Authority-*                                                                                                    |          |
| Employment Experience Profile   | 0      | Deficit Magteriste V Andre Produkt                                                                                                    | ~ ]      |
| Achievements                    | 0      | Dote of liaue (dd inn, yyy)s *                                                                                                    | _        |
| Previous UPSC Examination Profi | •0     | n n 224 🗸                                                                                                    |          |
| 🖳 Photo & Signature             | 0 A    | Address of lawing Authority*                                                                                                    | _        |
| 0                               |        | deno                                                                                                    | ~        |
|                                 |        |                                                                                                    | $\equiv$ |
|                                 |        |                                                                                                    | ~        |
|                                 |        | Caste Certificate Document                                                                                                    |          |
|                                 |        | NOTE: 1 - Allowed File size: 50 KB to 300 KE. File format: pdf, File name format should be caste, certificate:pdf                                                                                                    |          |
|                                 |        | Choose File Catile_confictes pdf                                                                                                    |          |
|                                 |        |                                                                                                    | _        |
|                                 |        |                                                                                                    |          |

|                                      |     | Carini Ostaran Dalifa                                                                                                    |  |  |  |
|--------------------------------------|-----|----------------------------------------------------------------------------------------------------|--|--|--|
| E Preview Universal Registration     | 8   | Social Category Profile                                                                                                    |  |  |  |
| Common Application Form              |     | O O O                                                                                                    |  |  |  |
| Sersonal Profile                     | 0 🗸 |                                                                                                    |  |  |  |
| 20 Parents' Profile                  | 0   | Select Community*                                                                                                    |  |  |  |
| 101 Social Category Profile          |     | 865                                                                                                    |  |  |  |
| atte                                 | 0   | Update a valid and reactable copy of the Castic Certificate issued by the Competent Authority as evidence. I will be subject to physical verification. If incorrect evidence is uploaded, the englishation shall stand cancelled, and all applications will be rejected. |  |  |  |
| Address                              | 0   | Certificate Number* Office of Issuing Authority*                                                                                                    |  |  |  |
| C Educational Profile                | 0   | [366 ✔] [demo ✔]                                                                                                    |  |  |  |
| 0                                    |     | Designation of lawing Automy,* State of lawing Automy,*                                                                                                    |  |  |  |
| Employment Experience Profile        | 0   | District Moglinstie         ∨ √         Andre Postein         ∨ √                                                                                                    |  |  |  |
| Achievements                         | 0   | Dote of Issue (dd inn, lyygb *                                                                                                    |  |  |  |
| Previous UPSC Examination Profile () |     | N/N/2254 🗸                                                                                                    |  |  |  |
| E) Photo & Signature                 |     | Address of lassing Authority*                                                                                                    |  |  |  |
|                                      |     | deno 🗸                                                                                                    |  |  |  |
|                                      |     |                                                                                                    |  |  |  |
|                                      |     |                                                                                                    |  |  |  |
|                                      |     | Caste Certificate Document                                                                                                    |  |  |  |
|                                      |     | NOTE : 1 - Allowed File size : 50 XB to 300 XB. File format: pdf, File name format should be caste_certificate.pdf                                                                                                    |  |  |  |
|                                      |     | Choose File Castle, certificate.pdf                                                                                                    |  |  |  |
|                                      |     | Uplied Category Certificate                                                                                                    |  |  |  |

**Case 5:**If you select"Unreserved" in the Social Category Profile module, you are required to accept the declaration and proceed with submission.

#### **Step 4: Review and Submission**

- 1. Verify all the entered details for accuracy.
- 2. Click on Next & Review to proceed.
- 3. If required, make any corrections before final submission.

| = Preview Universal Registration | A    | Social Category Profile                                                                                                    |                                          |  |
|----------------------------------|------|----------------------------------------------------------------------------------------------------|------------------------------------------|--|
| Common Application Form          |      |                                                                                                    | <b>O</b>                                 |  |
| Se Personal Profile              | 0 <  | Social Category Profile                                                                                                    | Review                                   |  |
| Re Parents' Profile              | 0    | Social                                                                                                    | Category                                 |  |
| Social Category Profile          | 4    | Community                                                                                                    | SC                                       |  |
| 🖧 Disability Profile             | 0    | Certificate Number                                                                                                    | 234567                                   |  |
| (c) Address                      | 0    | Designation of Issuing Authority                                                                                                    | District Magistrate                      |  |
| Educational Profile              |      | State of Issuing Authority                                                                                                    | Andaman and Nicobar Islands              |  |
| 9                                |      | Date of Issue (dd/mm/yyyy)                                                                                                    | 11/11/2024                               |  |
| Employment Experience Profile    | 0    | If your Father is in service, indicate the post held by her / If retired, indicate last post held by her:(otherwise fill "NOT APPLICABLE") | demo                                     |  |
| Achievements                     | 0    | Office of Issuing Authority                                                                                                    | demo                                     |  |
| Previous UPSC Examination Profi  | le 🕧 | Central list with Serial No. Caste/Tribe/Community                                                                                         | demo                                     |  |
| Photo & Signature                | 0 6  | Name of Caste/Tribe/Community (as per community Certificate)                                                                               | demo                                     |  |
|                                  |      | Religion                                                                                                    | Sikh                                     |  |
|                                  |      | Address of Issuing Authority                                                                                                    | demo                                     |  |
|                                  |      | Category Certificate document                                                                                                    |                                          |  |
|                                  |      |                                                                                                    | View Uploaded Document                   |  |
|                                  |      | ন বাক                                                                                                    | I all all all all all all all all all al |  |
|                                  |      |                                                                                                    | THE CONSTRAINT A                         |  |
|                                  |      |                                                                                                    |                                          |  |

### Note: After Successful Submission of "Social Category Profile":

- Once the "Social Category Profile" is successfully submitted, proceed to fill out the "Disability Profile".
- Continue following the process by completing the subsequent sections as per the guidelines.